## Shopify x PingPong Checkout 安装指南

 登陆 shopify 店铺后台,访问 【Settings】-【Payments】-【Supported payment methods】-【Add payment methods】->搜索: pingpong,安装。

|                                                                       | Payments                                                                                                    |
|-----------------------------------------------------------------------|----------------------------------------------------------------------------------------------------|
| Store details  Plan  Billing Users and nermissions                    | Payment providers     Payment capture       Providers that enable you to accept payment methods at a rate set by the third-party. A 2% fee applies to payments processed through third-party providers.     Manual       Choose a provider     The customer's payment method is authorized at the time of their order. You'll need to manually capture payment within the authorization |
| Payments     Checkout     Shipping and delivery     Taxes and duities | Supported payment methods Payment methods that are available with one of Shopify's approved payment providers.                                                                                                    |
|                                                                       | Add payment methods                                                                                                    |
| beste-productsmall.com t2                                             | Search by payment methods Search by provider                                                                                                    |
| Users and permissions  Payments                                       | Q pingpong PingPong Checkout VISA  VISA VISA VISA VISA VISA                                                                                                    |
| Checkout     Shipping and delivery                                    | PingPongPay Alternative etc = (2) (1) (2) (1)                                                                                                    |

## 2. 访问 Manage 配置菜单。

| BestE-productsMall      | ← PingPong Checkout                                                                                          |
|-------------------------|----------------------------------------------------------------------------------------------------|
| Store details           | About PingPong Checkout                                                                                      |
| Plan                    | Account status                                                                                               |
| Users and permissions   | You are connected to PingPong Checkout as PingPongPay. Activate your account to start<br>accepting payments. |
| Checkout                | Contact PingPong Checkout                                                                                    |
| Shipping and delivery   |                                                                                                    |
| Taxes and duties        | VISA Visa                                                                                                    |
| Gift cards              | Mastercard                                                                                                   |
| Markets                 | Maestro                                                                                                    |
| Apps and sales channels | и во св                                                                                                    |
| Domains                 | American Express                                                                                             |
| Notifications           | Discover                                                                                                    |
| Metafields              | O     Diners Club                                                                                            |

3、登陆 PingPong Checkout

| Dinghong Checkout |                                                                                                    |        |  |
|-------------------|----------------------------------------------------------------------------------------------------|--------|--|
| philippolig       |                                                                                                    | ● 中文 ∨ |  |
|                   | 5                                                                                                    |        |  |
|                   | 您正在关联 Shopify 和 PingPong                                                                                                    |        |  |
|                   | Checkout                                                                                                    |        |  |
|                   | 请先登录信约 PlingPong Checkout 账户                                                                                                    |        |  |
|                   | 想企业的admin电子邮件地址                                                                                                    |        |  |
|                   | 「新聞」                                                                                                    |        |  |
|                   | 2225                                                                                                    |        |  |
|                   | (1985)入出55194-40<br>(1983)24-40<br>(1983)24-40 |        |  |
|                   | 2009                                                                                                    |        |  |
|                   | 5000000                                                                                                    |        |  |
|                   | 专业                                                                                                    |        |  |
|                   |                                                                                                    |        |  |

4、选择需要绑定的网站,并单击【同意并授权】

我们已为您过滤不符合绑定要求的网站(包括但不限于未审核通过、配置未 完成等)

| pingpong <sup>checkout</sup>                                                           |                                                                                                    | ● 中文 ~                                                         |                          |
|----------------------------------------------------------------------------------------|----------------------------------------------------------------------------------------------------|----------------------------------------------------------------|--------------------------|
|                                                                                        | 5                                                                                                    |                                                                |                          |
|                                                                                        | CSG-SALES(wangliang@pingpongs.com)                                                                                              |                                                                |                          |
|                                                                                        | 选择您想要授权至 Shopify 的网站                                                                                                    |                                                                |                          |
|                                                                                        | 我们已为忠强逃出可用的网站                                                                                                    |                                                                |                          |
|                                                                                        | 南边师 •                                                                                                    |                                                                |                          |
|                                                                                        | 126                                                                                                    |                                                                |                          |
|                                                                                        | 167                                                                                                    |                                                                |                          |
|                                                                                        | www.zhangyu                                                                                                    |                                                                |                          |
|                                                                                        | 333                                                                                                    |                                                                |                          |
|                                                                                        | 活動「物質开設化」、記録で回知整ちShophy共享型的指導。 20活動的使用等<br>適応Shopify(開始品面的)和 PingPong(開始品面的)。                                                   |                                                                |                          |
|                                                                                        | 同息并被权                                                                                                    |                                                                |                          |
|                                                                                        | 取用                                                                                                    |                                                                |                          |
|                                                                                        |                                                                                                    |                                                                |                          |
| pongx.com/aq/pp-auth?platform=shopify&shop=https%3A%2F                                 | %2Fbeste-productsmall.myshopify.com&id=9690&hash=3316138e178a38ec943be24e4                                                      | e89e96368677d2cf5a3ee51daea6e8901cea39e&isLogin=tru            | 10 07 1分 女               |
| oongx.com/aq/pp-auth?platform=shoplty&shop=https%3A%2P<br>pingpong Checkout            | %2Fbeste-productsmall.myshopify.com&id=9690&hash=3316138e178a38ec943be24e4                                                      | e89e96368677d2cf5a3ee51daea6e8901cea39e&dsLogin=tru<br>● 中文 ~  | 8 9 년 ☆                  |
| pongx.com/aq/pp-auth?platform=shopily&shop=https%3A%2F<br>pingpong <sup>Chechoot</sup> | %2Fbeste-productsmall.myshopify.com8id=96908/hash=3316138e178a38ec943be24e4                                                     | e89e96368677d2cf5a3ee51daea6e8901cea39e&isLogin=tru<br>● 中文 ~  | e 94 년 ☆                 |
| gpongs.com/sq/pp-suth?platform=shopHy8shop=https%3A%2F<br>pingpong Creskout            | %2Pbeste-productsmall.myshopify.com&id=9690&hash=3316138e178a38ec943be24e4                                                      | e89e96368677d2cf5a3ee51daea6e8901cea39e8isLogin=tru<br>豪中文 ∨   | 88 04 论文                 |
| pongx.com/sa/pp-auth?platform=shopHy&shop=http:/%3A%2F<br>pingpong Creedout            | %2Pbeste-productsmall.myshopify.zom&id=9690&hash=3316138e178a38ec943be24e4                                                      | e89e96368677d2cf5a3ee51daea6e8901cea39e8disLogin=tru<br>● 中文 〜 | 18 <b>0</b> 1 <u>6</u> 1 |
| pongs.com/aq/pp-auth?platform=shopily@shop=http:%3A%2F<br>pingpong Cveckovt            | %2Pbeste-productsmall.myshopify.zom8id=96908/hash=3316138e178a38ec943be24e4                                                     | e89e96368677d2cf5a3ee51daea6e8901cea39e8kiLogin=tru<br>●中文 ∨   | e 🗣 හි 🖈                 |
| oongx.com/arg/pp-auth/platform=shopily&shop=http:%3A%2P<br>pingpong Checkost           | %2Pbeste-productsmall.myshopify.com8id=96908/hash=3316138e178a38ec943be24e4                                                     | 889696366677d2cf5a3ee51daea6e8901cea39e8kisLogin=tru<br>● 中文 ∨ | e • එ හි ර               |
| ongx.com/aq/pp-auth?platform=shopHy&shop=https%3A%2F<br>pingpong Countered             | %2Fbeste-productsmall.myshopify.com8id=96908/hash=3316138e178a38ec943be24e4                                                     | 889696366677d2cf5a3ee51daea6e8901cea39e8kisLogin=tru<br>● 中文 ∨ | 86 94 论女                 |
| ongx.com/aq/pp-auth?platform=shopHy&shop=https%3A%2F<br>pingpong Caesdeat              | %2Fbeste-productsmall.myshopify.zom8id=96908/hash=3316138e178a38ec943be24e4<br>援权成功                                             | 889e96368677d2cf5a3ee51daea6e8901cea39e8kisLogin=tru<br>● 中文 ∨ | 86 94 论文                 |
| ngx.com/ac/pp-auth/platform=shoptly8ishop=http://3A962F<br>pingpong Overlevet          | %2Pbeste-productsmall.myshopify.zom8id=96908/hash=3316138e178a38ec943be24ed<br>授权成功<br>您即将离开PingPong Checkout                   | 889e96368677d2cf5a3ee51daea6e8901cea39e8kiLogin=tru<br>● 中文 ∨  | ee <b>04</b> 论 女         |
| goongs.com/aq/pp-auth?platform=shopifly&shop=https%3A%2F<br>pingpong Owskow            | %2Pbeste-productsmall.myshopify.com8id=96908/hash=3316138e178a38ec943be24e4<br>授权成功<br>您即将离开PingPong Checkout<br>2328(897) 4628 | 889e96368677d2cf5a3ee51daea6e8901cea39e8kiLogin=tru<br>● 中文 ∨  | ee <b>0</b> 4 位 女        |
| oongx.com/aq/pp-auth?platform=shoplly&shop=http:%3A%2F<br>pingpong Checkost            | %27beste-productsmall.myshopify.com8id=96908/hash=3316138e178a38ec943be24ed<br>ぼ何の成功<br>您即将离开PingPong Checkout<br>国政院W7_micm    | 889696368677d2cf5a3ee51daea6e8901cea39e8kisLogin=tru<br>● 中文 ∨ | ee <b>0</b> 4 於 女        |
| pongs.com/aq/pp-auth?platform=shopily@shop=http:/%3A%2F<br>pingpong Creskeet           | %27beste-productsmall.myshopify.com8id=96908/hash=3316138e178a38ec943be24ed<br>版文<br>版权成功<br>您即将离开PingPong Checkout             | e89e96366677d2cf5a3ee51daea6e8901cea39e8kisLogin=tru<br>● 中文 ∨ | ee <b>0</b> 4 论 ☆        |

5、完成绑定并跳转回 Shopify 管理后台, 勾选需要的支付方式, 并单击 【Activate PingPong Checkout】

| BestE-productsMall      | ← PingPong Checkout                                                                                          |
|-------------------------|----------------------------------------------------------------------------------------------------|
| Store details           | About PingPong Checkout                                                                                      |
| C Plan                  | Account status                                                                                               |
| Users and permissions   | You are connected to PingPong Checkout as PingPongPay. Activate your account to start<br>accepting payments. |
| Payments                |                                                                                                    |
| Checkout                | Contact PingPong Checkout Manage                                                                             |
| Taxes and duties        | VISA VISa                                                                                                    |
| Locations               | Mastercard                                                                                                   |
| Gift cards              | Maestro                                                                                                    |
| Markets                 |                                                                                                    |
| Apps and sales channels |                                                                                                    |
| Domains                 | American Express                                                                                             |
| Notifications           | Discover                                                                                                    |
| Metafields              | O Diners Club                                                                                                |

6、Test mode 不勾选, 否则会提交测试环境

| Test mode                       |                                                       |
|---------------------------------|-------------------------------------------------------|
| Test your PingPong Checkout set | tup by simulating successful and failed transactions. |
| Uninstall PingPong Checkout     | Activate PingPong Checkout                            |

7、请勾选第一个扣款模式, "Payment capture" 设置为 "Automatically capture payment for orders".

| BestE-productsMall<br>beste-productsmall.com ₪ | Payments                                                                                                    |                                                                     |
|------------------------------------------------|----------------------------------------------------------------------------------------------------|---------------------------------------------------------------------|
| Store details                                  | <b>a shopify</b> payments                                                                                                    | Payment capture                                                     |
| C Plan                                         | Let your customers pay their way with                                                                                                    | Manual                                                              |
| Users and permissions                          | Shonify Payments                                                                                                    | The customer's payment method is                                    |
| Payments                                       | Payment capture method X                                                                                                    | You'll need to manually capture<br>payment within the authorization |
| 📜 Checkout                                     | Choose between automatic and manual capture 🗗 .                                                                                                    | period.                                                             |
| Shipping and delivery                          | Automatically capture payment for orders.                                                                                                    | Manage                                                              |
| Taxes and duties                               | The customer's payment method is authorized and charged automatically.  Manually canture payment for orders.                                        |                                                                     |
| Locations                                      | The customer's payment method is authorized at the time of their order. You'll need to<br>manually capture payment within the authorization period. |                                                                     |
| Gift cards                                     |                                                                                                    |                                                                     |
| Markets                                        | Cancel Save                                                                                                    |                                                                     |
| + Apps and sales channels                      |                                                                                                    |                                                                     |

8、配置结账邮箱必填(左边设置栏-checkout)

为了提升收银台支付的转化,参考以下图片进行【结账】的设置

| 📜 📜 Check | ut Customer ac                    | counts                                                                             |
|-----------|-----------------------------------|------------------------------------------------------------------------------------|
| 🥵 Shippi  | ng and delivery                   |                                                                                    |
| Taxes     | nd duties O Don't use<br>Customen | accounts<br>: will only be able to check out as guests.                            |
| Q Locati  | ns Octounts                       | are optional                                                                       |
| Gift ca   | rds O Accounts                    | are required                                                                       |
| 🕀 Marke   | s Customer                        | must create an account when they check out.                                        |
| H Apps    | nd sales channels                 | ntact method                                                                       |
| Doma      | ns                                |                                                                                    |
| 🔀 Brand   | Select what co                    | ntact method customers use to check out.<br>nber or email                          |
| 🌲 Notifie | ations                            | who use a phone number will get order updates by SMS and might not leave an email. |
| 🗮 Metaf   | elds                              |                                                                                    |
| Ø Files   | Select how cus                    | tomers can choose to get shipping updates.                                         |
| 式 Langu   | iges SMS or en                    | rail<br>k to download the <u>Shop App</u>                                          |
| 冒 Policie | 6                                 |                                                                                    |
|           | Customer in                       | formation                                                                          |
|           | Full name                         |                                                                                    |
|           | Only requ                         | re last name                                                                       |
|           | O Require fit                     | st and last name                                                                   |
|           | Company nam                       | e                                                                                  |
|           | <ul> <li>Don't inclu</li> </ul>   | ude                                                                                |

## 9、邮寄地址设置

| shopify Summer 22                               |                       | Q, Search |                                         |                         |                      |               |            |                      |
|-------------------------------------------------|-----------------------|-----------|-----------------------------------------|-------------------------|----------------------|---------------|------------|----------------------|
| Home Produ     Orders (557)                     | ucts                  |           |                                         |                         |                      |               | Export Imp | ort More actions *   |
| Products Inventory All                          | Active Draft Archived |           |                                         |                         |                      |               |            |                      |
| Transfers Q<br>Collections                      | Filter products       |           |                                         |                         | Product vendor *     | Tagged with 👻 | Status 👻 M | lore filters 👌 🚖 Sav |
| Gift cards                                      | Product               | <b>b</b>  | Status                                  | Inventory               |                      | Туре          | Vendo      | or                   |
| Customers  finances  Inl  Analytics             | securely-lock-001     | 点击        | Active                                  | 999,999,926 in stock    |                      |               | BestE-     | productsMall         |
| <b>shopify</b> (Summer '22)                     |                       | Q S       | earch                                   |                         |                      |               |            |                      |
| A Home                                          |                       | colo      | mbo                                     | 0                       | 73                   | 999,999,926   |            |                      |
| Orders 557                                      |                       |           |                                         |                         |                      |               |            |                      |
| Products     Inventory     Transfers            |                       | Shi       | oping                                   |                         |                      |               |            |                      |
| Collections<br>Gift cards                       |                       |           | This is a physical product              |                         |                      |               |            |                      |
| <ul> <li>Customers</li> <li>Finances</li> </ul> |                       | WEIC      | SHT<br>d to calculate shipping rates at | t checkout and label pr | ices during fulfillm | ent.          |            |                      |
| III Analytics                                   |                       | Weig      | ght kg ¢                                |                         |                      |               |            |                      |

10、安装完成后,请设置一个1美金的产品链接发送 PingPong 运营端测试, 测试成功可以正常上线使用;并停用旧版 PingPong Pay(存量商户)

11、请在 Shopify--Setting--Payments 中, 将旧版 PingPong Pay 停用。(如 为新商户接入可忽略)

|                                             |                   | 管理          | 付款入账                                                                 |
|---------------------------------------------|-------------------|-------------|----------------------------------------------------------------------|
| VISA DISCH                                  | <b>3 51</b> 0     |             | · 重要》<br>· · · · · · · · · · · · · · · · · · ·                       |
| 值用卡手续费<br>由 PingPongPay 设置                  | 交易费<br>2%         |             | 管理                                                                   |
| 【他付款方式<br>hopify 批准的某个支付服务                  | 界提供商提供的付款方式。      |             |                                                                      |
|                                             |                   | 就理          |                                                                      |
| 提供商<br>PayPal                               | 状态                | 交易手续费<br>2% |                                                                      |
|                                             | x Decever 100 +27 | 1612        |                                                                      |
| VISA 🌒 🛤                                    |                   |             | <b>→</b><br><b>→</b><br><b>→</b><br><b>→</b><br><b>⊢</b><br><b>⊢</b> |
| VISA () () () () () () () () () () () () () | tta<br>IXE        | 交易手续费<br>2% | 动开机又                                                                 |

12、PingPong Checkout 在 Shopify 结账环节将显示为"Credit/Debit Card & Local Payment"

## Payment

All transactions are secure and encrypted.

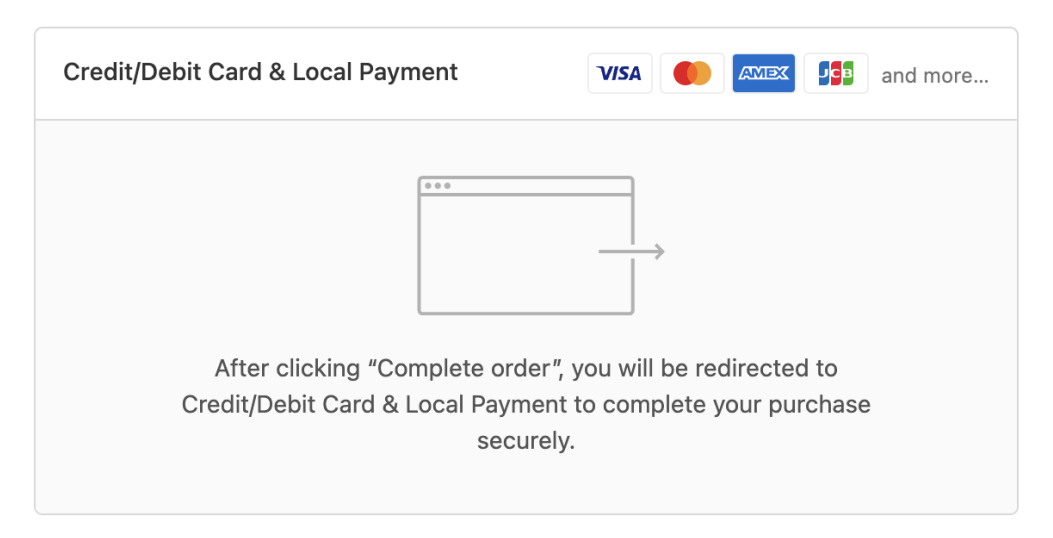

13、若您需要在 Shopify 查询 PingPong Checkout 的支付订单,有以下两种 方式:

1) 是 shopify 后台单笔查询,在 Order 模块里面搜索 receipt.payment\_id:xxx, xxx 是

merchant transaction id

2) shopify 后台批量下载 excel, excel 里面 BT 列, Payment ID 对应的就是 PingPong Checkout 后台的 merchant transaction id

14、物流同步及人民币结汇

针对 Shopify 建站的店铺,可实现自动获取物流单号,具体操作方法如下:

- 1) 进入 PingPong Checkout 网站管理;
- 2) 点击右侧省略符,选择"物流绑定";
- 3) 填写 shop i fy 后台管理账号域名;
- 4) 登录 shop ify 账号后,根据指引,安装 PingPong Checkout 应用。

如有人民币结汇需求,请及时绑定物流插件并在 PingPong Checkout 后台提现账户中添加虚拟账户(币种: USD)

15、常见问题可参考网址--https://checkout.pingpongx.com/aq/faq
1) 常见的支付失败情况

交易失败原因去交易管理--交易查询,点击交易流水号进去查看;

A. 失败提示—Received external system response timeout

此提示是系统超时关闭订单,生成订单后需要持卡人尽快完成支付;

B. 3D validation failed/3D 验证失败

持卡人 3D 验证失败,可能是客户输入的验证信息有误,提醒持卡人在进行安全校验时请注 意输入正确的信息;

C. Transaction declined (High risk transaction)

判断交易有风险,失败交易;

D. Transaction declined (Do not honor, Please contact the issuing bank to confirm the bank card payment limit))

这个建议持卡人联系发卡行核实支付限额或解除限制,一般为发行卡拒绝;

2) 交易待审核

一般会在 24 小时内处理完成,若着急可将交易号反馈 PingPong 对接人。